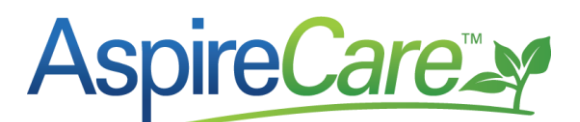

## Importing Aspire Payroll into QuickBooks (Aspire v2.5)

This article assumes a basic understanding of how to export payroll records from Aspire. It focuses on how to import those records into QuickBooks using the QuickBooks Web Connector based on changes implemented in an Aspire v2.5 update on July 7, 2016.

- 1. Approve and export payroll as you normally would.
- 2. The export will show an 'Exporting' Progress Bar

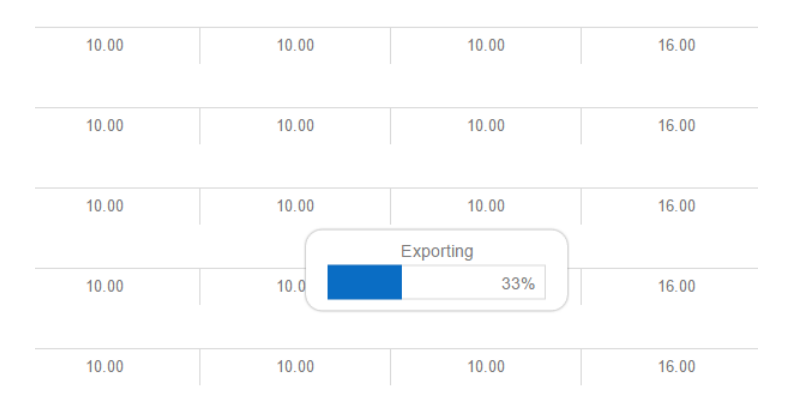

3. When it reaches 100%, it will show that payroll has been exported and is ready for you to run the QuickBooks Web Connector.

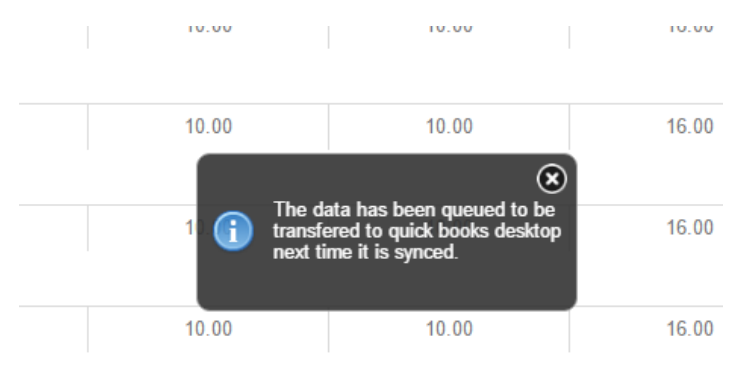

4. If you click into 'View Sync Summary' before running the QuickBooks Web Connector...

| G | N          | Veekly Time F       | Review   |                 |                 |                         |                    |                   |                 |                   |       | 🔨 😳 \oplus 🔝 Kathy |
|---|------------|---------------------|----------|-----------------|-----------------|-------------------------|--------------------|-------------------|-----------------|-------------------|-------|--------------------|
|   | earch      | Weekly Time Entries |          |                 | <b>~</b>        | lefault Search [System] |                    | · 🔌 🖬             | 8               |                   |       | View Sync Summary  |
|   |            | 12/23/15            |          |                 |                 | elect Branches          |                    |                   | Select Pay Se   | hedules           |       |                    |
|   |            | <b>s</b> / =        | Status   | Sunday<br>12/20 | Monday<br>12/21 | Tuesday<br>12/22        | Wednesday<br>12/23 | Thursday<br>12/24 | Friday<br>12/25 | Saturday<br>12/26 | Total | от                 |
|   | <u>,</u> ( | Johnny Test         |          |                 |                 |                         |                    |                   |                 |                   |       | <u>^</u>           |
|   |            |                     | Exported | 0.00            | 10.00           | 10.00                   | 10.00              | 16.00             | 10.00           | 0.00              | 56.00 | 6.00               |
|   | 4          | Jose Field          |          |                 |                 |                         |                    |                   |                 |                   |       |                    |
|   |            |                     | Exported | 0.00            | 10.00           | 10.00                   | 10.00              | 16.00             | 10.00           | 0.00              | 56.00 | 0.00               |

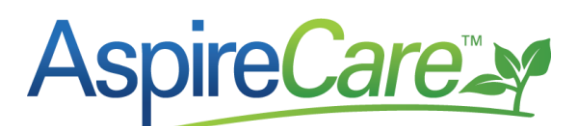

5. ...the *Time Entry Sync Summary* will show the batch or batches that were exported. It will provide the *Batch Block* number for each batch. The *Process Block* number which is set after later after running the QuickBooks Web Connector will be 0.

| Time Entry Sync Summary                 |                         |                         |                         |                   |             |                 |                 |             |   |  |  |
|-----------------------------------------|-------------------------|-------------------------|-------------------------|-------------------|-------------|-----------------|-----------------|-------------|---|--|--|
| Search Time Entry Sync Summary          |                         | ٩                       | Default [System]        |                   | · 🙀 🖬       | 8               |                 |             |   |  |  |
| Drag a column header and drop it here t | is group by that column |                         |                         |                   |             |                 |                 |             |   |  |  |
| Employee Count                          | Total Row Count         | Minimum Time Entry Date | Maximum Time Entry Date | Created Date      | Sync Errors | Batch Block     | Processed Block | Resent Date |   |  |  |
| 6                                       | 94                      | 12/21/15 06:00:00       | 12/25/15 06:00:00       | 06/28/16 03:27:45 | No          | 636026452637343 | 0               |             | - |  |  |
|                                         |                         |                         |                         |                   |             |                 |                 |             |   |  |  |

- If you don't see the current batch, go to the gear and adjust the filter settings. The number of batches created depends on how large the payroll is being exported. Maximum batch size is 500 time entry records (multiple records per employee).
- 7. If you click into 'View Sync Summary' <u>after</u> running the QuickBooks Web Connector you will see a Processed Block Number for each batch.
- 8. You will also see if there are any Sync Errors.

| Snag a subum header and drug there is group by that subum<br>Employee Count Noninum Time Entry Date Maximum Time Entry Date Created Date Sync Eirons Batch Block Processed Block<br>4 4 132/145 66 00.00 132/145 66 00.00 00000000000000000000000000000 |             |
|----------------------------------------------------------------------------------------------------|-------------|
| Employee Count Total Row Count Minimum Time Entry Date Maximum Time Entry Date Created Date Sync Enors Batch Block Processed Block                                                                                                    |             |
| 6 04 12/21/16 05 00 00 12/26/16 06 00 00 06/28/16 03:27/45 No 636026/5637343 63626465301760                                                                                                    | Resent Date |
|                                                                                                    |             |
| 6 94 12/21/15 06 00 00 12/25/15 06 00 00 06/28/16 03.34 03 Yes 636026456425757 636026456425757 636026457108895                                                                                                    |             |

- 9. To get the detail of the batch and to see any errors, you will need to drill into the batch line by clicking it.
- Time Entry Sync Log Q 🍇 🔲 😵 Payrol Error (System) Resend Export Err Employee Name Employee Numbe Time Entry Date Work Ticket Numbe Created Date Svnc Error ed Block. There is an in Payroll Item Wage "A-Hourly" in the Johnny Test 38 12/21/15 06:00:00 12080 06/28/16 03:34:03 TimeTracking. QuickBooks error message invalid argument. The specified record doe not exist in the list. There is an invalid reference to QuickBo Payroll Item Wage "A-Hourly" in the ImeTracking, QuickBooks error messag nvalid argument. The specified record of 12/21/15 06:00:00 12081 06/28/16 03:34:04 argument. st in the list. There is an invalid reference to Qui Payroll Item Wage "A-Hourly" in the TimeTracking. QuickBooks error me a to QuickB Johnny Test 35 12/21/15 06:00:00 12082 06/28/16 03:34:04 ooks error mes alid arqu ent. The specified record doe not exist in the list. There is an invalid re Wage "A-Hourly" in the 12/22/15 06:00:00 06/28/16 03:34:04
- 10. This screen will show a description of any errors.

11. If the errors can be fixed in QuickBooks, make corrections or changes in QuickBooks.

12. Click 'Resend Export Errors'

## AspireCare

## Time Entry Sync Log ٩ 🍇 🔒 🚷 Resend Export Errors Payroll Error [System] Drag a column header and drop it here to group by that column Processed Block Employee Name Employee Number Time Entry Date Work Ticket Number Created Date Sync Error Resent Date Batch Block 12/25/15 06:00:00 12081 06/29/16 01:29:46 636027245855167 Johnny Test 38 Johnny Test 38 12/25/15 06:00:00 12082 06/29/16 01:29:46 636027245855167 Mike L Crew Mike 12/25/15 06:00:00 12081 06/29/16 01:29:46 636027245855167 Mike L Crew Mike 12/25/15 06:00:00 12082 06/29/16 01:29:46 636027245855167 Paulino Rodriguez-Deal-Monte A100 12/25/15 06:00:00 12081 06/29/16 01:29:46 636027245855167 12/25/15 06:00:00 06/29/16 01:29:46 636027245855167 Paulino Rodriguez-Deal-Monte A100 12082

## 13. This message will show

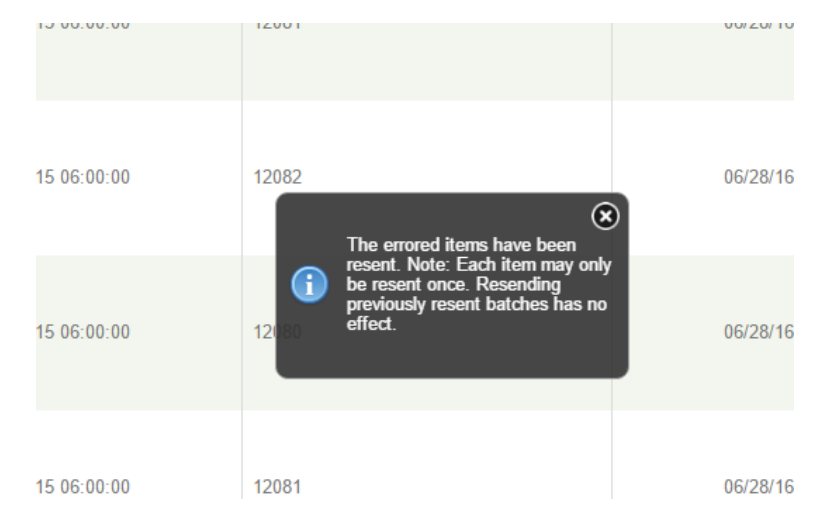

- 14. Aspire will create another row at 'View Sync Summary', the previous export line with the errors will now show a Re-sent Date.
- 15. The new line with '0' Processed Block is the resent data.

| Search Time Entry Sync Summary                               |                 |                         | S Default [System]      |                   | - 🔌 🍇 🛛     | n 🚯             |                 |                        |  |  |
|--------------------------------------------------------------|-----------------|-------------------------|-------------------------|-------------------|-------------|-----------------|-----------------|------------------------|--|--|
| Drag a column header and drag i here to group by that column |                 |                         |                         |                   |             |                 |                 |                        |  |  |
| Employee Count                                               | Total Row Count | Minimum Time Entry Date | Maximum Time Entry Date | Created Date      | Sync Errors | Batch Block     | Processed Block | Resent Date            |  |  |
| i i                                                          | 94              | 12/21/15 06:00:00       | 12/25/15 06:00:00       | 06/28/16 02:34:43 | No          | 0               | 636027229208335 |                        |  |  |
| l                                                            | 94              | 12/21/15 06:00:00       | 12/25/15 06:00:00       | 06/28/16 03:27:45 | No          | 636026452637343 | 636026455301750 |                        |  |  |
|                                                              | 94              | 12/21/15 06:00:00       | 12/25/15 06:00:00       | 06/28/16 03:34:03 | Yes         | 636026456425757 | 636026457108895 | 06/28/2016 11:21:20 PN |  |  |
|                                                              | 16              | 12/21/15 06:00:00       | 12/25/15 06:00:00       | 06/28/16 04:04:49 | No          | 636026474877366 | 636027232718451 |                        |  |  |
|                                                              | 16              | 12/21/15 06:00:00       | 12/25/15 06:00:00       | 06/28/16 04:04:50 | No          | 636026474893147 | 636027232600476 |                        |  |  |
|                                                              | 16              | 12/21/15 06:00:00       | 12/25/15 06:00:00       | 06/28/16 04:05:43 | No          | 636026475423343 | 636027232463998 |                        |  |  |
|                                                              | 16              | 12/21/15 06:00:00       | 12/25/15 06:00:00       | 06/28/16 04:05:45 | No          | 636026475438499 | 636027232209243 |                        |  |  |
|                                                              | 36              | 12/21/15 06:00:00       | 12/25/15 06:00:00       | 06/28/16 23:21:19 | No          | 636027168774100 | 636027233054106 |                        |  |  |
|                                                              | 94              | 12/21/15 06:00:00       | 12/25/15 06:00:00       | 06/29/16 00:34:25 | No          | 636027212642028 | 636027214213634 |                        |  |  |
|                                                              | 94              | 12/21/15 06:00:00       | 12/25/15 06:00:00       | 06/29/16 01:14:11 | No          | 636027236504262 | 636027240572305 |                        |  |  |
|                                                              | 94              | 12/21/15 06:00:00       | 12/25/15 06:00:00       | 06/29/16 01:24:30 | Yes         | 636027242693278 | 636027244577656 | 06/29/2016 01:29:46 AM |  |  |
|                                                              | 6               | 12/25/15 06:00:00       | 12/25/15 06:00:00       | 06/29/16 01:29:46 | No          | 636027245855167 | 0               |                        |  |  |

- 16. Run the QuickBooks Web Connector
- 17. Check the new row to see if there are any errors
- 18. If there are still outstanding errors, repeat the steps starting at #7 to fix any errors, resend data until there are no errors.